www.atm.mendoza.gov.ar

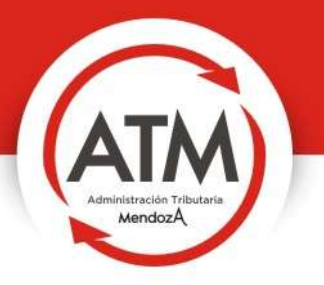

# MANUAL DEL USUARIO

## PLAN DE PAGO

Decreto Nº 1325/15

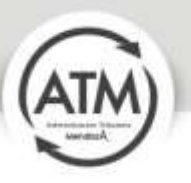

#### Plan de pago

El Plan de pago lanzado por ATM contiene una reducción de los intereses resarcitorios previstos por el Artículo 55 y de las multas fijadas en los Artículos 57, 58, 58 (bis) y 61 del Código Fiscal (t.o. según Decreto N° 1284/93 y sus modificatorias).

### Objetivo

Promover el ordenamiento y la regularización fiscal, con la finalidad de favorecer la sustentabilidad y el desarrollo de las empresas, de promover el empleo y la capacidad de consumo y viabilizar en consecuencia el crecimiento económico.

#### Soporte Técnico

operaciones-coi@mendoza.gov.ar

#### Pasos

1) Debe Ingresar a la Oficina Virtual, si usted no posee usuario, debe leer el Manual de Oficina Virtual para seguir los pasos de su creación.

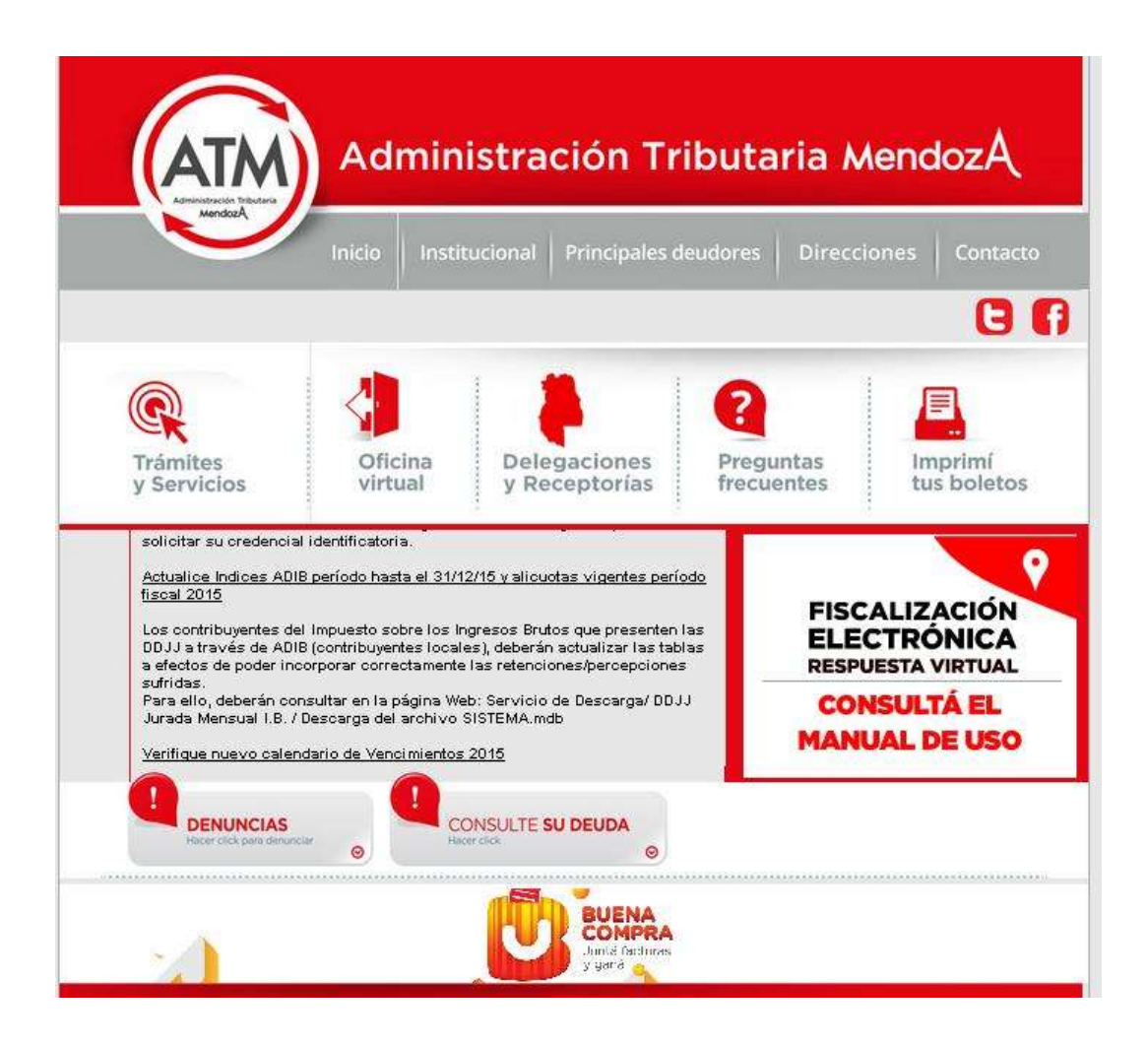

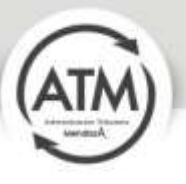

2) Una vez adentro de la Oficina Virtual debe seleccionar Estado de Cumplimiento

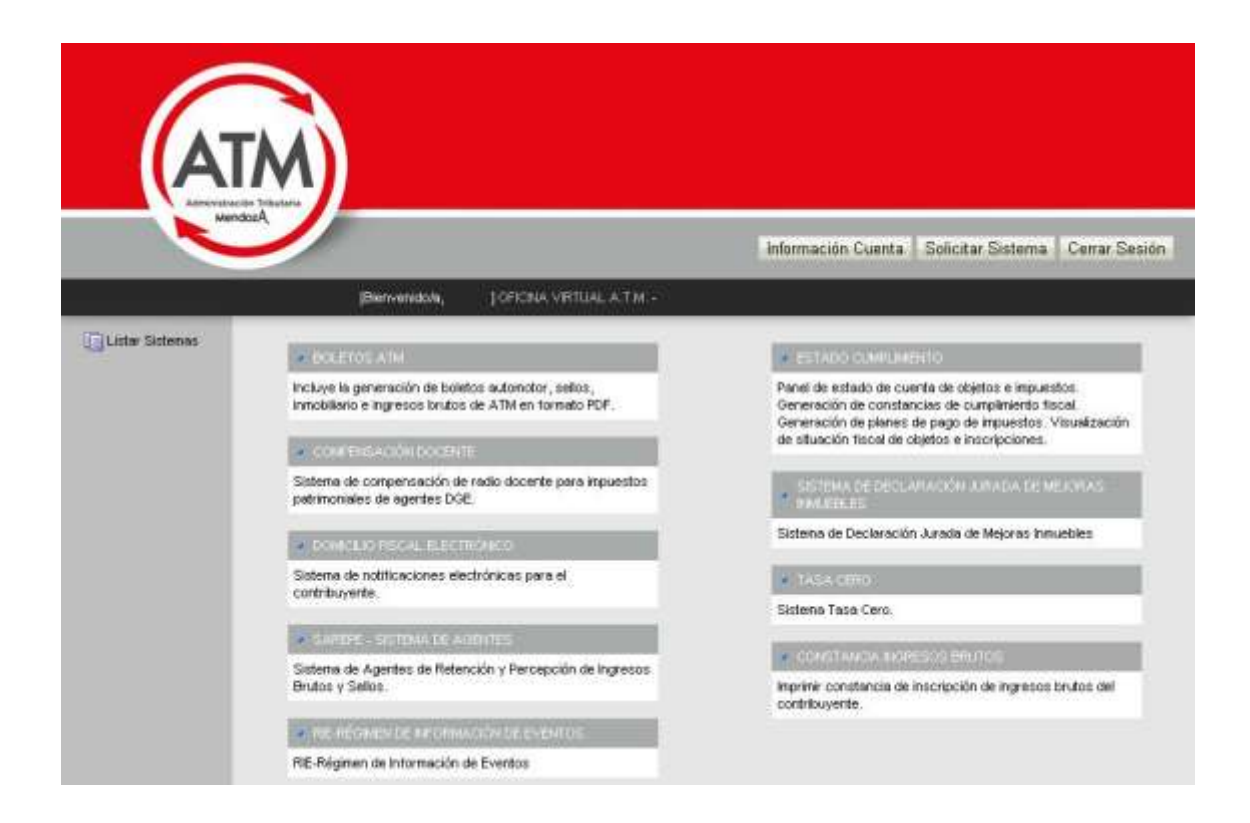

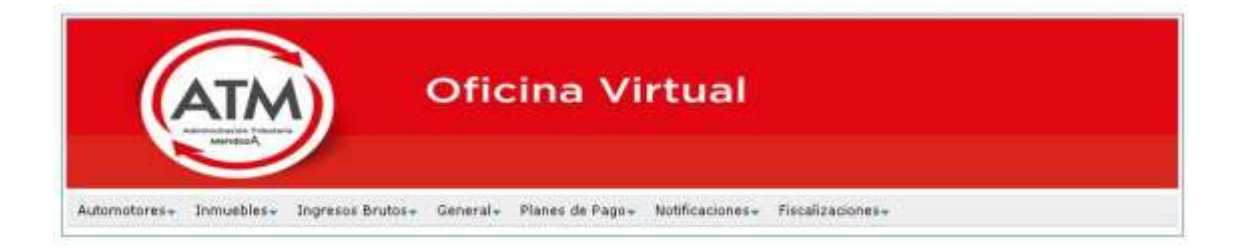

Ahora se puede adherir al servicio Boleto Mail de Automotor e Inmobiliario. Clickee los links o el enlace en el menú superior.

**Boleto Mail Automotores** 

**Boleto Mail Inmuebles** 

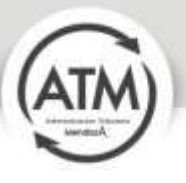

**3)** Debe seleccionar Planes de Pago y presionar a continuación Generar Planes de Pago.

| Ofic                                                                  | cina Virtual                    |                                        |
|-----------------------------------------------------------------------|---------------------------------|----------------------------------------|
| Automotores+ Inmuebles+ Ingresos Brutos+ General+                     | Planes de Pago+ Notificaciones+ | Piscalizaciones -                      |
|                                                                       | Consulta de Plan de Pago        |                                        |
|                                                                       | Generar Planes de Pago          |                                        |
| Ahora se puede adherir al servicio Bol<br>enlace en el menú superior. | eto Mail de Automotor           | e Inmobiliario. Clickee los links o el |
| Boleto Mail Automotores                                               |                                 |                                        |
| Boleto Mail Inmuebles                                                 |                                 |                                        |

4) El sistema le mostrará una pantalla de Bienvenida. Deberá presionar Siguiente para continuar.

|                          | ATA<br>Administración Tributer<br>MendiozA | <b>)</b>                     | Ofic    | cina Vi                     | rtual                       |                 |
|--------------------------|--------------------------------------------|------------------------------|---------|-----------------------------|-----------------------------|-----------------|
| Automotores <del>.</del> | Inmuebles                                  | Ingresos Brutos <del>.</del> | General | Planes de Pago <del>v</del> | Notificaciones <del>、</del> | Fiscalizaciones |

Para acceder al nuevo Plan de pago deberá seleccionar deuda anterior al 31 de marzo de 2015. En caso contrario no le correrán los beneficios.

Ahora puede Generar un Plan de Pago de todos sus impuestos por la Web y pagarlo con CBU.

Antes de iniciar asegúrese de ver el tutorial del usuario. Luego presione Siguiente.

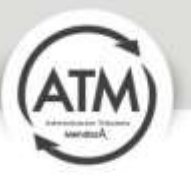

5) Seleccione el impuesto que corresponda.

| ATM                                  | Oficina Virtual                                                                                      |                    |
|--------------------------------------|----------------------------------------------------------------------------------------------------|--------------------|
| Automotores - Inmuebles - Ingresos B | nutos» General» Planes de Pago» Hotificaciones» Fiscalizacione<br>Generar Plan de Pago / Paso 1 de 6 | 454                |
| Ingresos Brutos                      | Impuesto a los Sellos                                                                                | Impuesta Automator |
| Impuesto Inmobiliario                | Tesa de Justicia                                                                                     |                    |

6) El sistema le solicita el objeto o número de inscripción. Debe posicionarse sobre el objeto o número de inscripción y seleccionarlo, posteriormente debe presionar Siguiente.

| (             | ATM                | Oficina V                                                      | irtual                                                                                    |           |           |
|---------------|--------------------|----------------------------------------------------------------|-------------------------------------------------------------------------------------------|-----------|-----------|
| Automotores - | Inmuebles+ Ingress | s Brutos» General» Planes de Pago<br>Generar Plan de Pago / Pa | <ul> <li>Notificaciones - Fiscalizaciones -</li> <li>so 2 de 6 / Impuesto Inmo</li> </ul> | obiliario |           |
| [             | Anterior           | Salaccia                                                       | ne un Inmueble                                                                            |           | Siguiente |
|               | Padrón             | Domicilio                                                      | Partida Inmobiliaria                                                                      | Fecha Fin |           |
|               | -                  | -                                                              |                                                                                           |           |           |
|               | · · 1              | yi i i                                                         |                                                                                           |           |           |

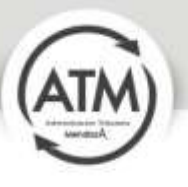

7) Debe seleccionar el medio por el cual va a realizar el pago. Con la opción del Pago por CBU usted accede a un 5% más de reducción de intereses.

| (             |           | )                                | Oficina Virtual                                                                                                |
|---------------|-----------|----------------------------------|----------------------------------------------------------------------------------------------------|
| Automotores - | Inmuebles | Ingresos Brutos+<br>Generar Plar | General+ Planes de Pago+ Notificaciones+ Fiscalizaciones+<br>n de Pago / Paso 3 de 6 / Impuesto Inmobiliario / |
| [             | Anterior  |                                  | Seleccione una Forma de Pago                                                                                   |
|               |           |                                  | Pago por Boleto Impreso                                                                                        |
|               |           |                                  |                                                                                                    |

8) Una vez seleccionada la forma en la que se cancelará se muestra toda la deuda. La deuda se muestra del lado derecho. El usuario puede seleccionar la deuda que no quiere incluir y pasarla al lado izquierdo. Recordamos que para acceder al nuevo Plan de Pago deberá seleccionar deuda anterior al 31 de marzo de 2015. En caso contrario no le correrán los beneficios. Una vez que se encuentre seleccionada la deuda debe presionar Siguiente.

| Siguiente<br>Obligaciones incluidas en el Plan de Pagos<br>reriode Ca Concest Estado Salde Interés Selés Actual |
|----------------------------------------------------------------------------------------------------|
| Obligaciones incluidas en el Plan de Pagos<br>reriode Ca Concest Estado Salde Interes Salds Actual              |
| Periode Ca Concept Estado Salda Doinves Selda Actua                                                             |
|                                                                                                    |
| 2014 2 401 Plan de page 34.35 5.30 201                                                                          |
| 2014 1 401 Ptat du page 82.40 10.43 200                                                                         |
| 2014 1 401 Ptan dar page 87.68 18.43                                                                            |

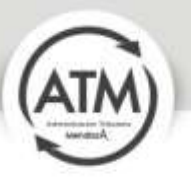

9) El sistema muestra los planes de pago a los que puede acceder

| € -= C ≜ https://www                | vatromendoza govar oficina   | Artualtest/Ardes.jkp       |                        |                     |               | <u>\$</u>                 |
|-------------------------------------|------------------------------|----------------------------|------------------------|---------------------|---------------|---------------------------|
| ATA                                 | ofi                          | cina Virtu                 | al                     |                     |               |                           |
| Addresson Devallation               | Ingrade Status - General - P | araa da Pago Rotficaciona- | 27-273-8328-2 -        | 02/06/2024 10:22    | Certer Seador |                           |
|                                     | Gene                         | rar Plan de Pago / Pa      | iso 5 de 6/ Impuesto A | automotor / DKG 916 |               |                           |
| Anter                               | lor                          |                            |                        |                     | Sig           | puiente                   |
|                                     |                              | Selec                      | cione un Plan de Pagos |                     |               |                           |
| Forme Page                          | Coatided Castas              | Norite Caulta              | Deads Original         | Intereses           | Fisanciado    | Voscimiento Primora Casta |
| BOLETO UNDCO PARENTES-<br>90% QUETA | 1                            | 188.50                     | 186.95                 | 1.67                | 388.58        | 88/09/2014                |

10) Debe seleccionar el Plan de Pago y presionar Siguiente.

| C B Http://www                | vatim mendeza govar of chaorituation) | vvlesjig                           |                                                             |                              |                | ¢                        |
|-------------------------------|---------------------------------------|------------------------------------|-------------------------------------------------------------|------------------------------|----------------|--------------------------|
| (ATA                          |                                       | a Virti                            | Jal                                                         |                              |                |                          |
| Adventure Incident            | Namiforn Servic Procession            | United sola and<br>opporte taxe co | unto de perverse un Plan de Pagos, "Está<br>seas continuar? | a and a second second second | ere faster     |                          |
| Artist                        | Generar Plan                          | Lon                                | imar] [Carodar]                                             | tor / DKG 916                | 90             | er te                    |
| Carena Paga                   | Contrained Contrast                   | uto Casta                          | Involte Unigneet                                            | Information                  | Consulation of | estimitate Primers Carts |
| NULTI (NOTO ALTOCTO-<br>STATA |                                       |                                    |                                                             |                              |                |                          |
|                               |                                       |                                    |                                                             |                              |                |                          |

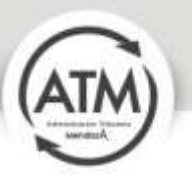

- Si seleccionó el pago por CBU le solicitará los siguientes datos:

| (             | ATM                     | Oficina \                                | /irtual                                 |            |                          |                |  |
|---------------|-------------------------|------------------------------------------|-----------------------------------------|------------|--------------------------|----------------|--|
| Automotores = | Intraction - Degraver D | ratas + General + Planes de P            | igo + NotiFicaciones + Carr             | rir Sexia  | D-OLIIIIIS-4 - PRIEDA DO | /98/2014 17:08 |  |
| Generar Plan  | de Pagos                |                                          |                                         |            |                          |                |  |
|               |                         |                                          | Paso 6 de                               | : 6        |                          |                |  |
|               | << Anterior             |                                          |                                         |            | 4234<br>13262493         |                |  |
|               |                         | Implementer Autom                        | inter                                   |            |                          |                |  |
|               |                         | Objeto: FPU BA1                          |                                         |            |                          |                |  |
|               |                         | Plan de Pagos: A                         | /T- CONTADO - 90% Q                     | UTD4 = 2%  | CENU 1 CLAOTON           |                |  |
|               |                         | 1                                        | l Plan de Pagos se ha ge                | nerado con | éxito                    |                |  |
|               |                         | Nombre y Apellicio del<br>Titular Cuenta |                                         |            |                          |                |  |
|               |                         | Número de                                |                                         |            | 1                        |                |  |
|               |                         | Clave Bancaria<br>Unforme (CBU)          | 000000000000000000000000000000000000000 |            |                          |                |  |
|               |                         | Emai                                     |                                         |            |                          |                |  |
|               |                         | 2010                                     | Erreiar ilatos CBU >>                   |            |                          |                |  |

- Si seleccionó pago por **Boleto Impreso**, le aparecerá la opción de Imprimir su Boleto

| C B https://www | w.ammendozagov.at/b/dolavitualtest/kulesjap                                                                                                    |                          |
|-----------------|----------------------------------------------------------------------------------------------------|--------------------------|
| (AT/            | Oficina Virtual                                                                                                    |                          |
| Generar F       | Ingreate Brutation diversalion Market de Pageon Indofestionneses, 27-17548229-1 - CASTRA GRACTELA HONICA, GRADUIDIS 18-<br>Plan de Pago / Paso 6 de 6 / Impuesto Automotor / DKG 916 / BOLETO UNICO PATE/ | NTES- 90% QUITA 1 cuotas |
|                 | El Plan de Pagos se ha generado con éxito                                                                                                    |                          |
|                 | Impress Boleta                                                                                                    |                          |

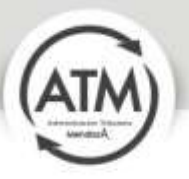

Debe imprimir el boleto para ser cancelado en cualquier ente recaudador habilitado.

| AUTOMOTOR                                                                                            | PLAN DE                                                                       | PAGOS                                                 | ATM       |
|----------------------------------------------------------------------------------------------------|-------------------------------------------------------------------------------|-------------------------------------------------------|-----------|
|                                                                                                    | NIC CUT:27-1                                                                  | 7545129-1 DOMINIO                                     | DKCP16    |
| (5505) SHETLAND DEL SUR 6745 CARP                                                                    | RODILLA - LUIAN DE CUVO - PROVINCI                                            | A DE MENDOZA                                          |           |
| MARCE MINDLER, DEVINET, ORA-STREE, PARTY<br>MODEL 2000<br>MARTIN 1<br>MINDLE MELT PARTY PARTY (SAMA) | NI DATADARIA GIURO I CATADONIA II<br>PATADARIA: GIURO I CATADONIA II          | CONCOMUNICATION<br>INDEXIC NAME LON-<br>INDEXIC LINE: | * 10 PAGE |
| CONCEPTOS INCLUIDOS                                                                                  | t-th                                                                          | a legrenine 03/09/2                                   | 614 30 30 |
| Test - Francise 101.52 West                                                                          | er Theoclastics: 0.22 Tand as P. Facilitation                                 | e III.ii Geldadas                                     | e         |
| Mikuliginaks Bernyalak<br>1815/07 diz Hakalak Kontens<br>2825/07 diz Hakalak Kontens                 | Plats Subalante Supers<br>Results Subalante Silver<br>Results Subalante State | NUM DANNE<br>2 JUN /TAN<br>2 JUN /TAN                 |           |
| -                                                                                                    |                                                                               | _                                                     | -         |
|                                                                                                    | ALL REPORT OF A LINE OF A DECEMBER OF A                                       |                                                       |           |
| 111                                                                                                  |                                                                               |                                                       |           |
|                                                                                                    | DESCRIPTION OF AND ADDRESS OF                                                 |                                                       |           |

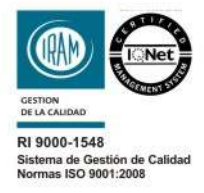

Peltier 351 - Ala Oeste - Centro Cívico - Ciudad de Mendoza (CP 5500) denunciasrentas@mendoza.gov.ar | Denuncias 0800-222-736827 webatm@mendoza.gov.ar | www.atm.mendoza.gov.ar